## **Linking Multiple Homeowner Accounts**

This job aid is designed to help you assist homeowners who have multiple accounts or units to link them in TownSq. This functionality provides a single sign in and prevents users from having to log into each account separately.

**1.** When the homeowner logs in to TownSq, on the main feed screen they will click on their profile.

| town <mark>Sq</mark>                                                  | Bonnie Garcia<br>ElegYS Association             |
|-----------------------------------------------------------------------|-------------------------------------------------|
| Feed                                                                  | Accounts See all transactions Recording Gluoges |
|                                                                       | See all transactions                            |
| <ul> <li>Requests (2)</li> <li>Messages</li> <li>Forum (1)</li> </ul> | 613 Dwight<br>S current sulvice 3426            |
| Polls ()                                                              | 918 Burning Wood<br>S CARENT SUANCE 173.97      |
| ■ Reservations >                                                      | Add account                                     |
| ADMINISTRATION                                                        |                                                 |

2. Once the profile drop down pops up they will need to click on Accounts.

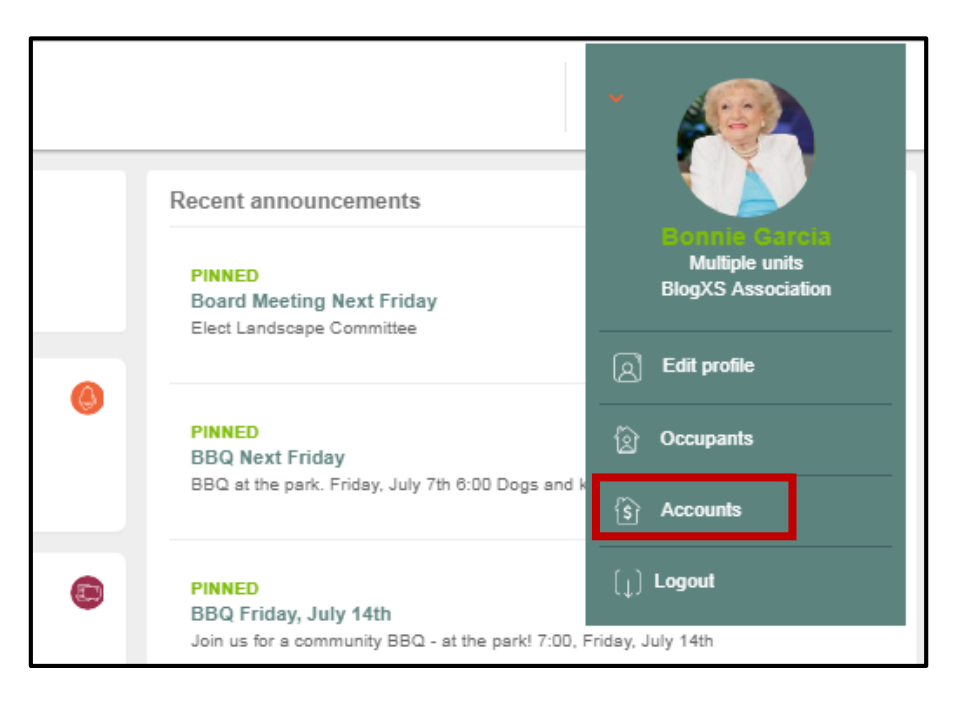

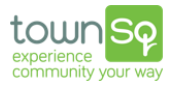

3. Once they have reached the "accounts" screen they will be able to see all of the accounts that have been linked to their profile. To add a new account, they will need to click on "Add Account".

| town <mark>Sq</mark>                                                  |                                             |                                                                                                    |
|-----------------------------------------------------------------------|---------------------------------------------|----------------------------------------------------------------------------------------------------|
| E Feed                                                                | Accounts                                    | See all transactions                                                                                                    |
| COMMUNICATION                                                         | See all transactions                        | Please be advised that online balances may not reflect upcoming assessments due and should not be used for resale proce<br>final payoff amounts, please contact your management company. |
| <ul> <li>Requests (2)</li> <li>Messages</li> <li>Forum (1)</li> </ul> | 613 Dwight<br>CURRENT BALANCE 3426          |                                                                                                    |
| Polls ()                                                              | 918 Burning Wood<br>CURRENT BALANCE 173.97) |                                                                                                    |
| ■ Reservations >                                                      | Add account                                 |                                                                                                    |
| ADMINISTRATION                                                        |                                             |                                                                                                    |

4. Once the owner clicks on "Add account" they will be taken to another login screen, where they will need to enter the Account Number for the new account they would like to link and the Zip Code of the account the unit belongs to. Click continue.

| town <mark>Sp</mark>                                                                                            |                                                                                                    |               |
|----------------------------------------------------------------------------------------------------|----------------------------------------------------------------------------------------------------|---------------|
|                                                                                                    |                                                                                                    | -             |
|                                                                                                    | Welcome                                                                                                   |               |
|                                                                                                    | Before you can register we need to identify your account. Please<br>enter your account number & zip code. | count. Please |
| The Tell                                                                                                    | Account number* 🛛                                                                                         |               |
| State of the second second second second second second second second second second second second second second  | Zip/Postal code*                                                                                          |               |
| the second second second second second second second second second second second second second second second se | 14459                                                                                                    | continue      |
| WREE AND                                                                                                    | * Required continue                                                                                       | 2             |
| Research and                                                                                                    | Already registered?   Having trouble?                                                                     |               |
|                                                                                                    |                                                                                                    | J             |
| Associa                                                                                                    |                                                                                                    |               |

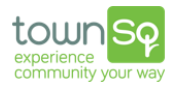

5. The homeowner will receive a confirmation message asking them to verify that the account provided is actually theirs. Click OK.

| Brenda Cruz                                                                       |                                                                         |
|-----------------------------------------------------------------------------------|-------------------------------------------------------------------------|
| Account #<br>8001074673                                                           | Zip Code<br>14459                                                       |
| <sup>Address</sup><br>25 Dahle, Sprir                                             | ng, TX                                                                  |
| Add this acc                                                                      | ount to your TownSq use                                                 |
| ruu ulis uoo                                                                      |                                                                         |
| Great, now you can<br>to your TownSq use                                          | confirm that you wanna add this account<br>r.                           |
| Great, now you can<br>to your TownSq use<br>TownSq user email                     | confirm that you wanna add this account<br>r.<br>*                      |
| Great, now you can<br>to your TownSq use<br>TownSq user email<br>bonnie.garcia@sc | confirm that you wanna add this account<br>r.<br>*<br>vcialcondo.com.br |

6. The account has now been linked to the owners' login and they will need to only log in once to access all of the linked accounts. To verify, the owner will go back to their profile and click on "Accounts" to be taken to a listing of their accounts.

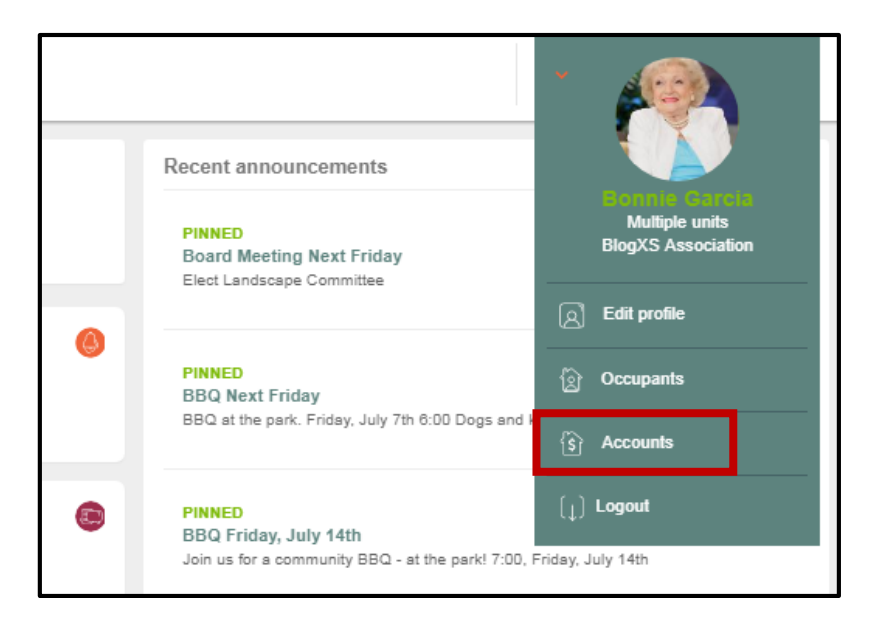

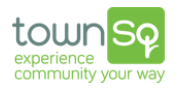

## The new account will now appear in the "accounts" screen.

| Accounts                                     | See all transactions                                                                                                    |
|----------------------------------------------|----------------------------------------------------------------------------------------------------|
| See all transactions                         | Please be advised that online balances may not reflect upcoming assessments due and should not be used for resal<br>coupon book. For final payoff amounts, please contact your management company. |
| 613 Dwight<br>S CURRENT BALANCE 3426         |                                                                                                    |
| 918 Burning Wood<br>S CURRENT BALANCE 173.97 |                                                                                                    |
| 25 Dahle<br>S CURRENT BALANCE 400            |                                                                                                    |
| Add account                                  |                                                                                                    |

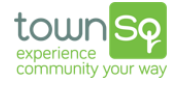